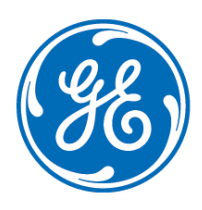

## VolumeRAD

**Quick Reference Guide** 

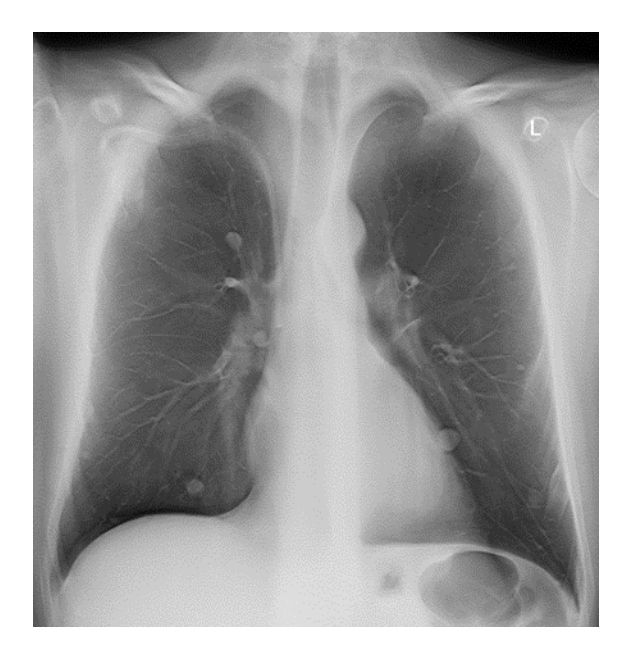

## Disclaimer

## Notice

The materials contained in this course/document are intended for educational purposes only.

This course/document does not establish specifications, operating procedures, or maintenance methods for any of the products referenced. Always refer to the official written materials (labeling) provided with the product for specifications, operating procedures, and maintenance requirements. Configurations available for any product mentioned, will depend on local market and standards requirements. Illustrations in this course/document may not represent all configurations of the product. This course/document does not cover the operation of every accessory.

No diagnostic statements are inferred or included in these materials. All clinical diagnosis should be made by a trained physician or clinician. All patient names or other protected health information or data contained in any image within this material is fictitious. Any similarity to actual persons is coincidental.

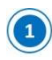

Select patient form the Worklist or manually add patient

| Date 🗅     | Time  | Patient Name | Patient ID |
|------------|-------|--------------|------------|
| 11/08/2011 | 17:36 | NEW11110817  | NEW PATII  |
| 11/08/2011 | 17:35 | NEW PATIENT  | NEW PATI   |

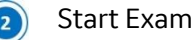

3

4

5

Select appropriate protocol from the VOLUME\_RAD category

Choose view and patient size

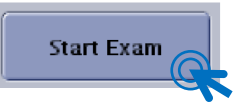

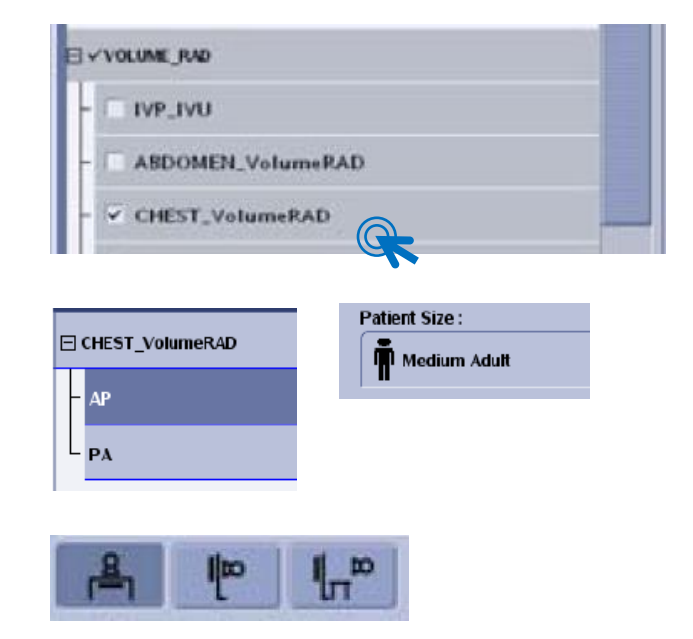

Choose Receptor

From left to right: Table, Wallstand, Cross table For cross table view, table needs to be at the minimum height

Position the system manually or with autoposition

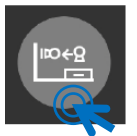

Confirm and adjust grid status

Prepare system for scout view

You need to perform a Scout image acquisition before the VolumeRAD acquisition begins. Scout images are no different from single energy images.

The purpose of VolumeRAD Scout acquisition are: To confirm that the patient is correctly positioned.

To calculate the dose for the VolumeRad acquisition

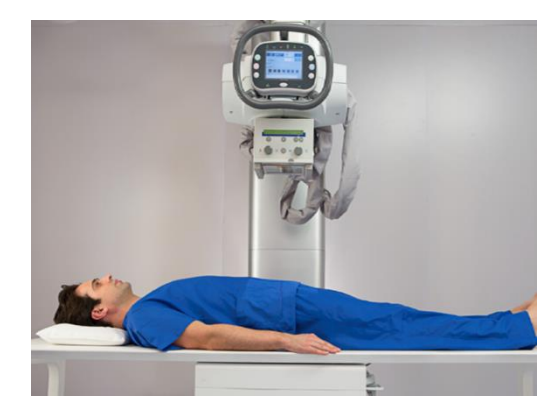

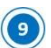

- Make technique adjustments as necessary
- Prep/Expose

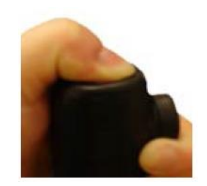

Confirm the Scout (11)

> Desired anatomy is imaged Exposure is correct Image is of acceptable quality

If scout is not acceptable click the retake scout (12) button and repeat it

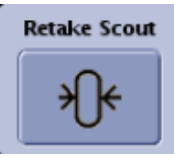

System switches to to the VolumeRAD acqusition screen

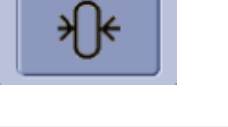

# of Slices 53

Total Time: 11.4 sec

Acquisitions 60

Press and hold the autopositioning button until (14) the tube reaches the initial sweep position

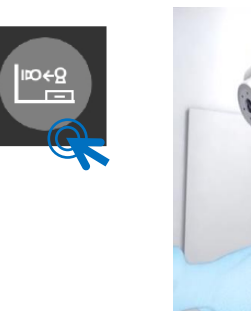

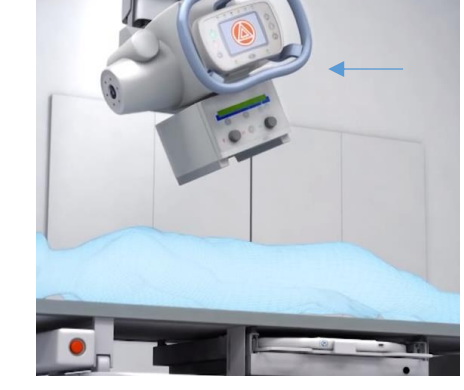

Instruct patient not to move and, if possible, to (15) hold breath during acquisition then press and hold the exposure switch until the sweep is complete

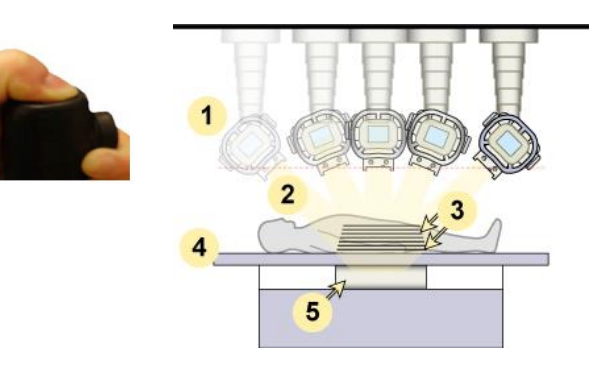

- The viewer monitor displays the raw images first (projections)
- Quality Control Tags

Quality Control Tags

All

Slices

6-10,24,29-36

Example :1,3,5-10

Apply

Select "slices" and insert the numbers of the first and last image defining the stack that you want to export to PACS

Use the following format: FirstSliceNumber-LastSliceNumber (22-34), use comma if you want to define more than one interval

Apply required annotations, make sure to click on «apply to slices if you want the annotation to appear on all slices

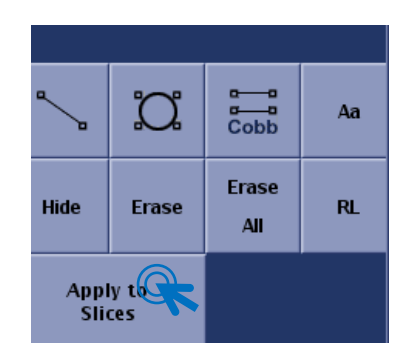

Cancel

Close Exam

(16)

(17)

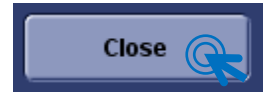

## To perform a second reconstruction

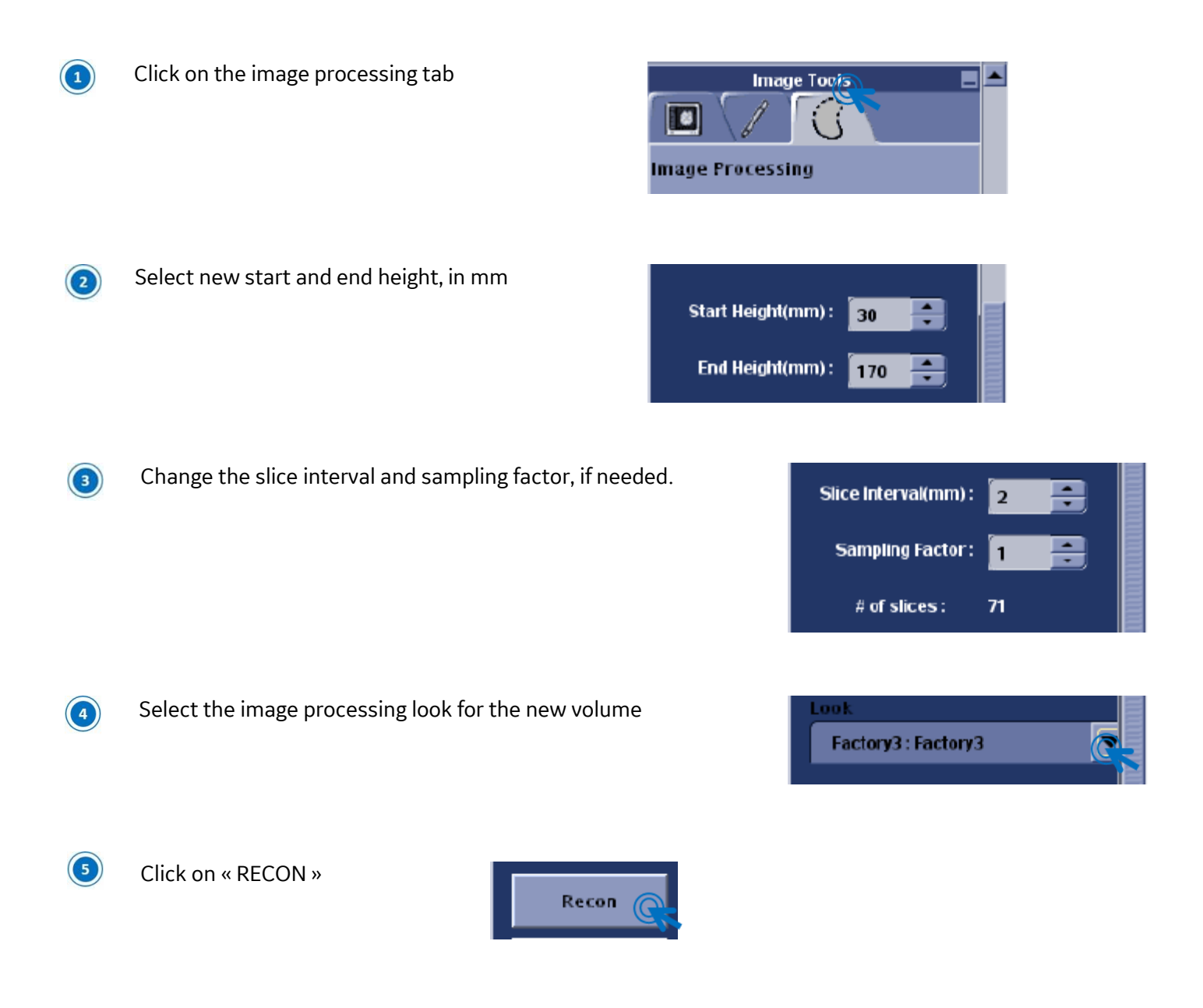

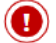

The new volume appears in the exam list. Annotate and export to PACS.